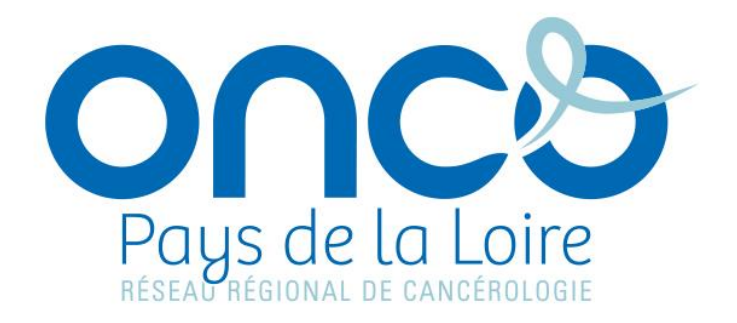

# Dossier communicant de Cancérologie

# **Guide utilisateur**

# Accès au DCC ONCOPL depuis le dossier patient informatisé MO Cancer du CHD Vendée

Avril 2021 – Version 2

Auteur : RRC ONCOPL Contact établissement CHD Vendée : 3C Vendée Tél : 02 51 44 65 01 E-mail : 3c@chd-vendee.fr

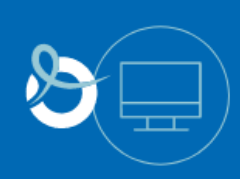

DCC

### **TABLE DES MATIERES**

| Pre | éambu | le                                                                  |   |
|-----|-------|---------------------------------------------------------------------|---|
| 1.  | Se c  | onnecter au DCC ONCOPL par appel contextuel depuis MO Cancer        | 4 |
| 2.  | Assi  | stance DCC ONCOPL                                                   | 5 |
| 3.  | PPS   | (Programme Personnalisé de soins)                                   | 6 |
|     | 3.1.  | Accéder au module PPS                                               | 6 |
|     | 3.2.  | Gérer ses préférences utilisateurs PPS                              | 7 |
|     | 3.3.  | Visualiser un PPS depuis le module « Parcours de soins » du patient |   |

#### **Préambule**

Ce document est destiné uniquement aux professionnels du CHD Vendée ayant un compte utilisateur DCC ONCOPL. Il vient compléter les autres guides utilisateurs DCC :

- Médecin
- Responsable RCP
- Secrétaire médicale
- Lecture seule
- Créer un PPS (Programme Personnalisé de Soins)

Tous ces guides sont disponibles sur le site Web ONCOPL : oncopl.fr – Rubrique Outils > DCC et RCP

Pour toute question, vous pouvez **contacter le secrétariat du 3C Vendée** (Centre de Coordination en Cancérologie) : CHD – Bâtiment de la Direction Générale – 4ème étage Les Oudairies 85925 – LA ROCHE SUR YON CEDEX 9 **Tél : 02 51 44 65 01** Fax : 02 51 44 65 02 **E-mail : <u>3c@chd-vendee.fr</u>** 

#### 1. Se connecter au DCC ONCOPL par appel contextuel depuis MO Cancer

- 1. Rechercher un dossier patient depuis MO Cancer
- 2. Se connecter à l'onglet DCC accessible depuis MO Cancer
- Cliquer sur l'icône
   Cliquer sur l'icône

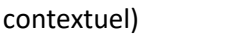

pour se connecter automatiquement au DCC ONCOPL (= appel

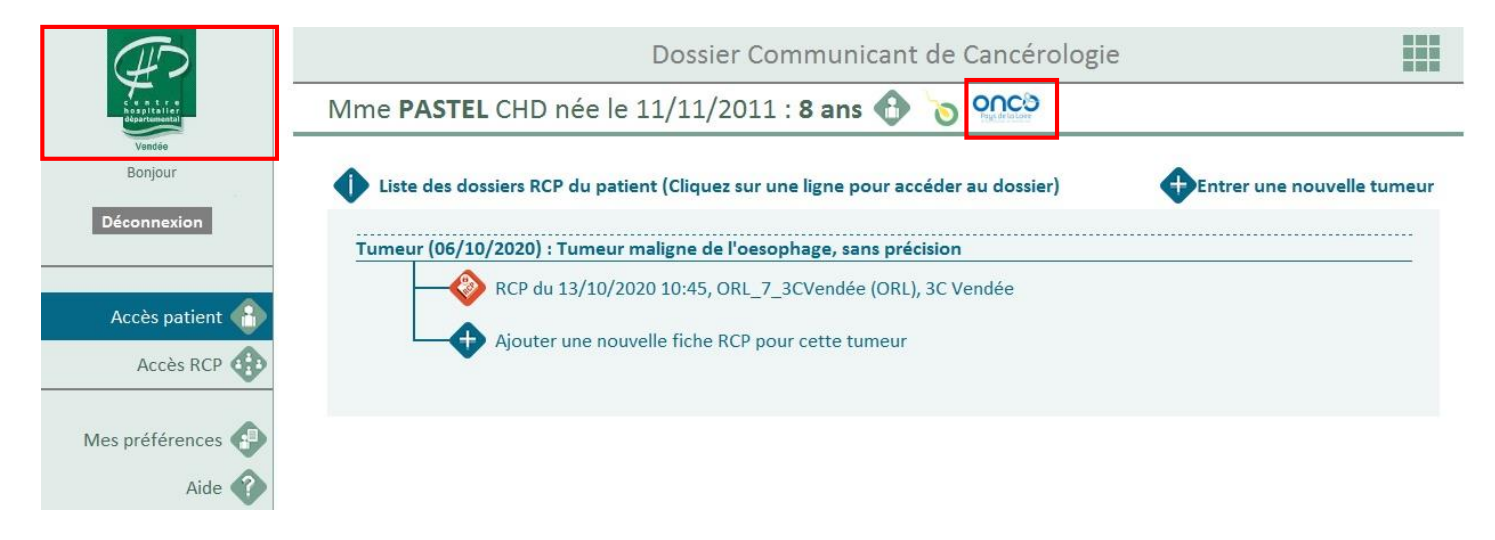

4. Ouverture (dans un nouvel onglet du navigateur Internet) du dossier patient dans le DCC ONCOPL

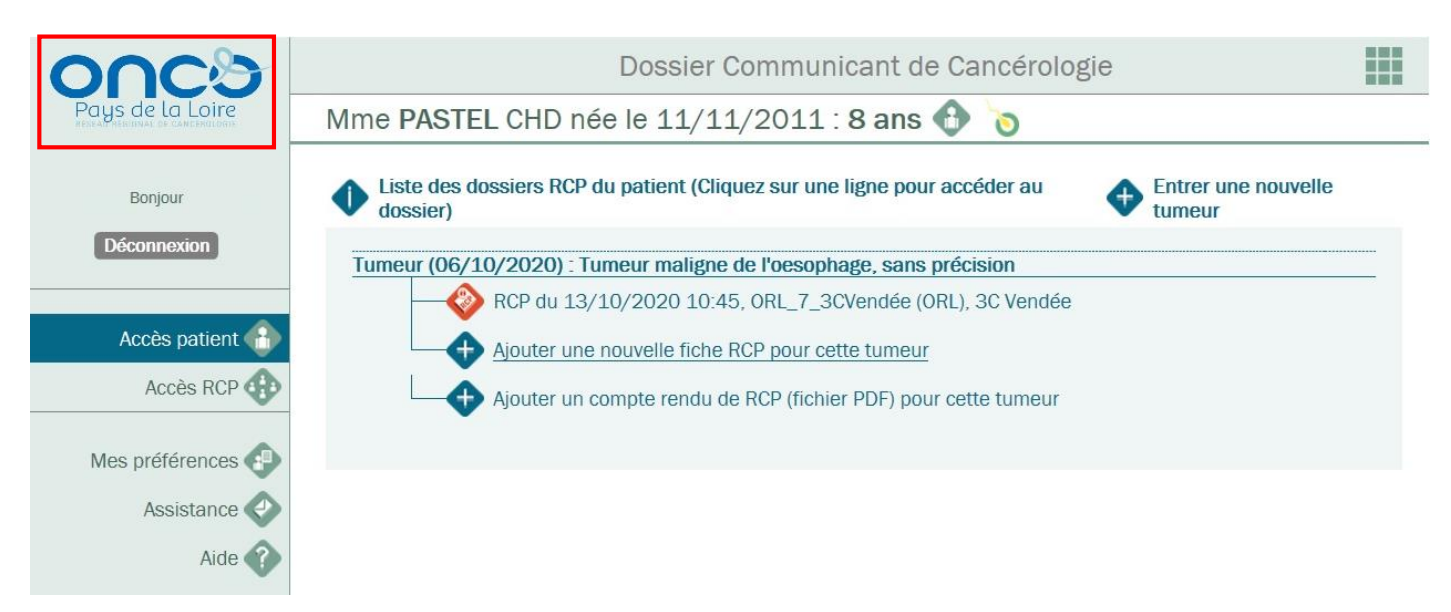

#### 2. Assistance DCC ONCOPL

L'assistance est **disponible uniquement depuis le DCC ONCOPL**. Pour accéder à ce module, il est possible de se connecter par appel contextuel depuis MO Cancer (cf. Paragraphe 1 de ce document). L'**assistance** est une **messagerie sécurisée** qui permet de contacter les administrateurs du DCC notamment pour les demandes liées à l'identitovigilance (erreur concernant l'identité d'un patient, doublon...)

Pour toute autre demande, merci de contacter en priorité le 3C Vendée : <u>3c@chd-vendee.fr</u> - 02 51 44 60 36

|                                                                                                    | Dossier Commur                                                | nicant de Cancérologie                                                                                                    |
|----------------------------------------------------------------------------------------------------|---------------------------------------------------------------|----------------------------------------------------------------------------------------------------|
| Pays de la Loire                                                                                     | Demande assistance                                            |                                                                                                    |
| SITE DE TEST<br>Bonjour<br>ALAMONTAGNE MARTINE<br>Déconnexion                                        | Demandes en cours     Demandes par mot     clé                | mandes archivées • Nouvelle demande                                                                                                    |
| Accès patient 🚹<br>Accès RCP 🔂<br>Statistiques 🔗                                                     | Nouveau Auteur ALAMONTAGNE MARTINE                            | Objet         Date         Etat           test         05/03/2021 11:11         Image: Comparison of the second second s                  |
| Suivi des dossiers                                                                                   |                                                               | Nouvelle demande         Objet         Pièce jointe                                                                                                    |
| Demande assi                                                                                         | stance                                                        | blabla                                                                                                    |
| Rechercher les dem<br>clé<br><u>Nouveau</u> Auteu<br>ALAM                                            | andes par mot       r       ONTAGNE MARTINE         test      | Date         Etat           05/03/2021 11:11         Image: Content of the second second |
| Demande de : ALAM<br>Le : 05/03/2021 11<br>Dbjet : test<br>Diffusion : ADMINIS<br>Pièces igintes : 🐼 | IONTAGNE MARTINE<br>:11<br>TRATEUR MEDICAL OBJECTS: ALAMONTAG | Demande non traitée                                                                                                    |
| •••••                                                                                                | ALAMONTAGNE MARTINE<br>test<br>Envoyé le : 05/03/2021 11:11   |                                                                                                    |
| F<br>blabla<br>Envoyé le : 11/03/2ª                                                                  | 021 15:21                                                     |                                                                                                    |
| Rouge : Demande no<br>Orange : Demande e                                                             | n traitée<br>n cours de traitement                            | Statut de la demande<br>Généré par ONCOPL                                                                                                    |

#### 3. PPS (Programme Personnalisé de soins)

Pour tout complément d'information concernant la création d'un PPS ou la gestion de ses préférences utilisateurs, merci de se référer au guide utilisateur « Créer un PPS » disponible sur le site Web ONCOPL : oncopl.fr – Rubrique Outils > DCC et RCP

#### 3.1. Accéder au module PPS

Le module PPS est **accessible uniquement depuis le DCC ONCOPL**. Pour accéder à ce module, il est possible de se connecter par appel contextuel depuis MO Cancer (cf. Paragraphe 1 de ce document).

Le module PPS est accessible depuis le **Panneau de contrôle** situé en haut à droite de l'écran.

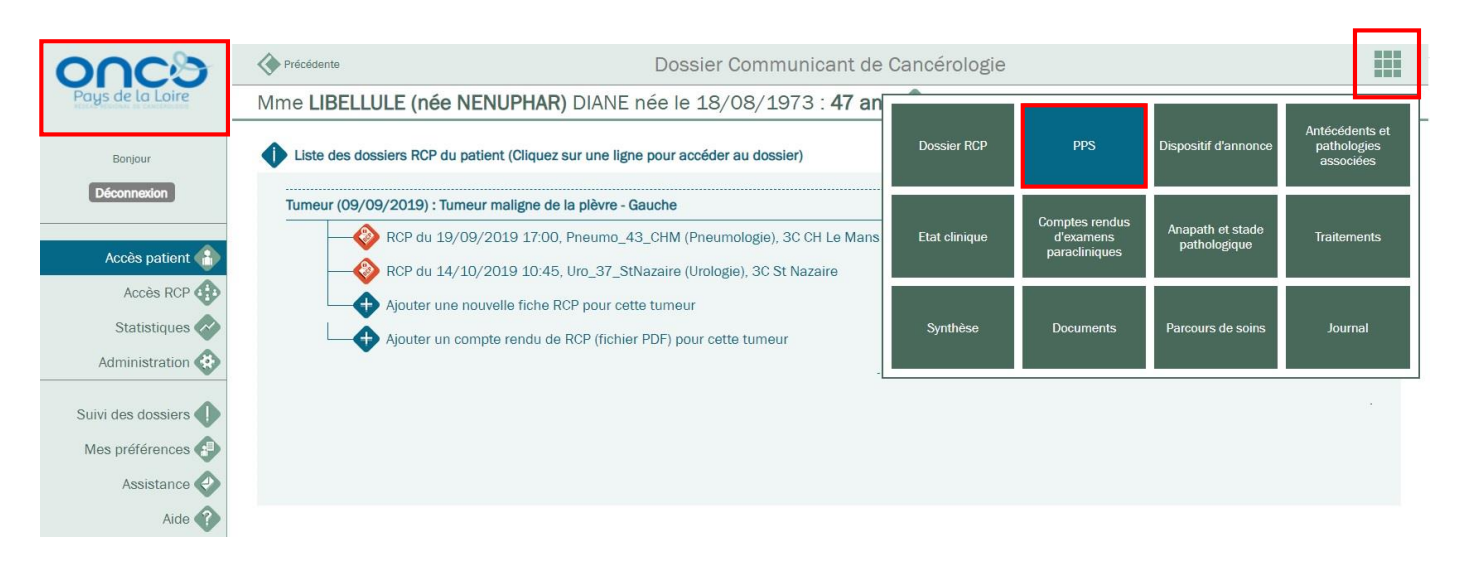

Le PPS qui a été remis au patient doit être verrouillé, c'est-à-dire enregistré en format PDF. Un PPS verrouillé ne peut être ni modifié, ni supprimé.

Une fois le PPS verrouillé celui-ci est intégré automatiquement aux documents du dossier patient informatisé MO Cancer du CHD Vendée.

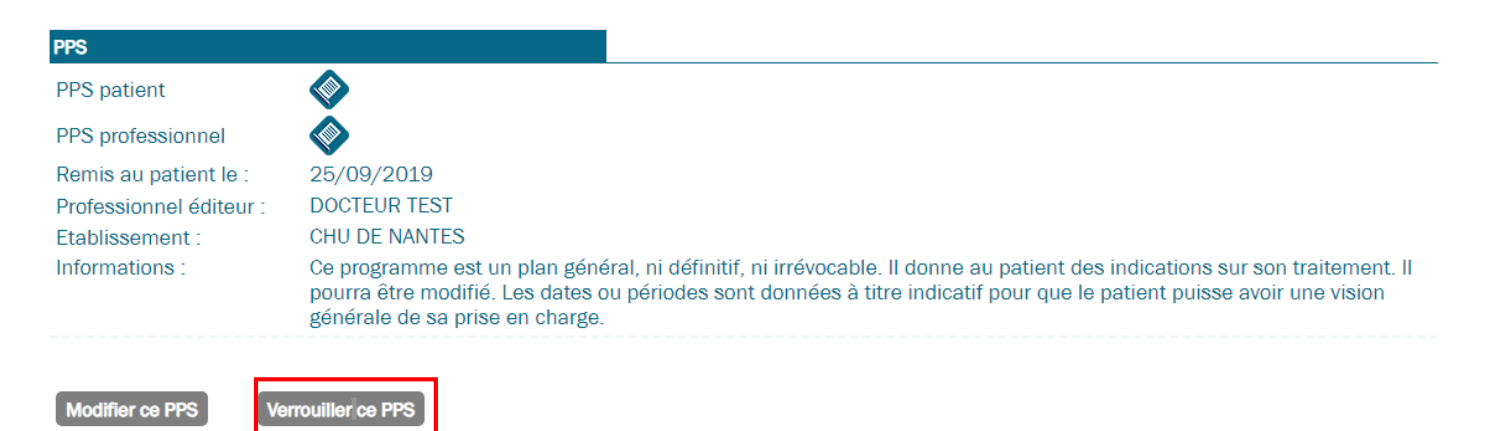

#### 3.2. Gérer ses préférences utilisateurs PPS

Les préférences utilisateurs PPS sont **accessibles uniquement depuis le DCC ONCOPL**. Pour y accéder, il est possible de se connecter par appel contextuel depuis MO Cancer (cf. Paragraphe 1 de ce document).

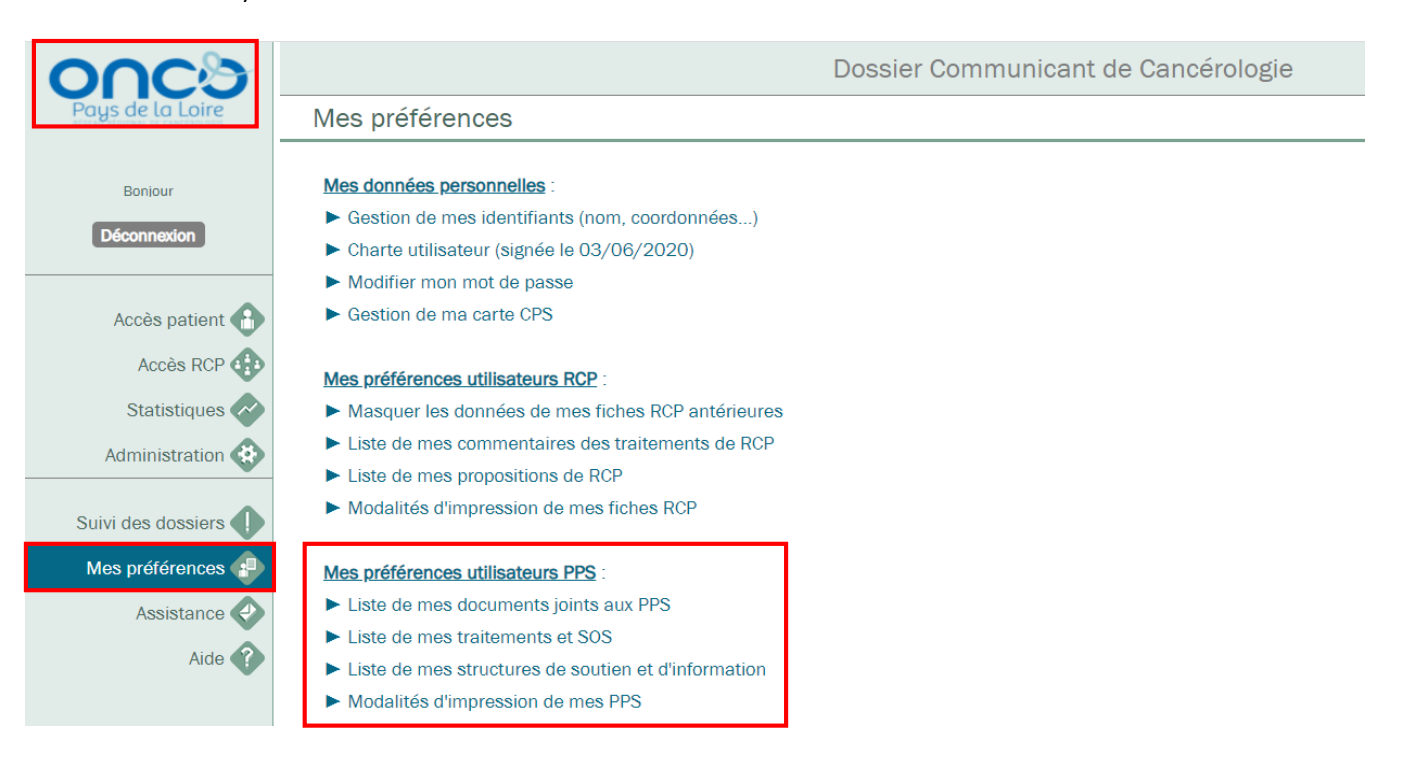

#### 3.3. Visualiser un PPS depuis le module « Parcours de soins » du patient

Pour visualiser un PPS (qui a été créé et verrouillé) depuis l'onglet « Parcours de soins » du patient, il est **nécessaire de se connecter au DCC ONCOPL**. Pour accéder à cet onglet, il est possible de se connecter par appel contextuel depuis MO Cancer (cf. Paragraphe 1 de ce document).

Le module « Parcours de soins » est accessible depuis le **Panneau de contrôle** situé en haut à droite de l'écran.

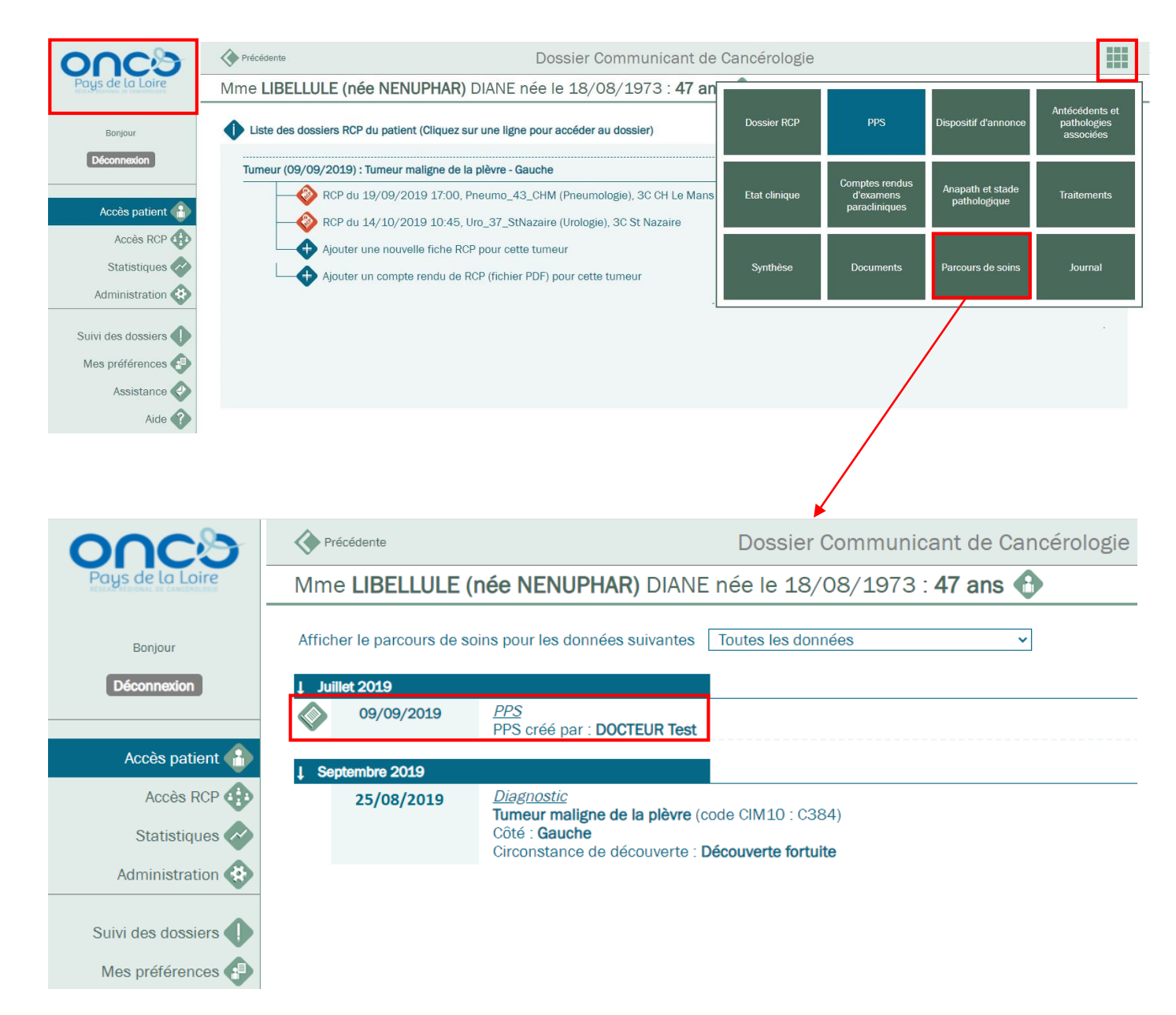

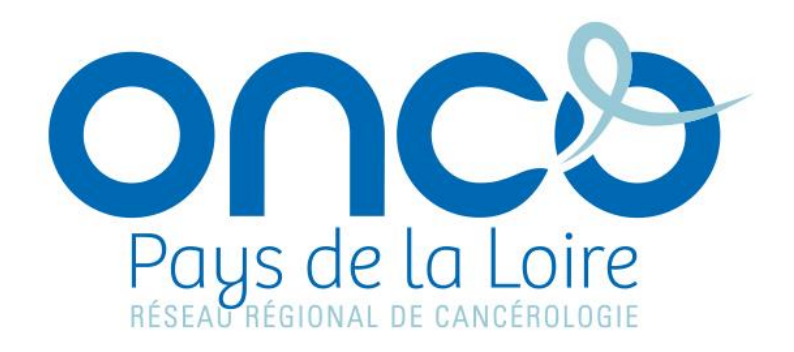

## Réseau régional de cancérologie ONCO Pays de la Loire

Plateau des écoles 50 route de Saint-Sébastien - 44093 Nantes Cedex 1

Téléphone : 02 40 84 75 95 | Fax : 02 44 76 88 03

Oncopl.fr